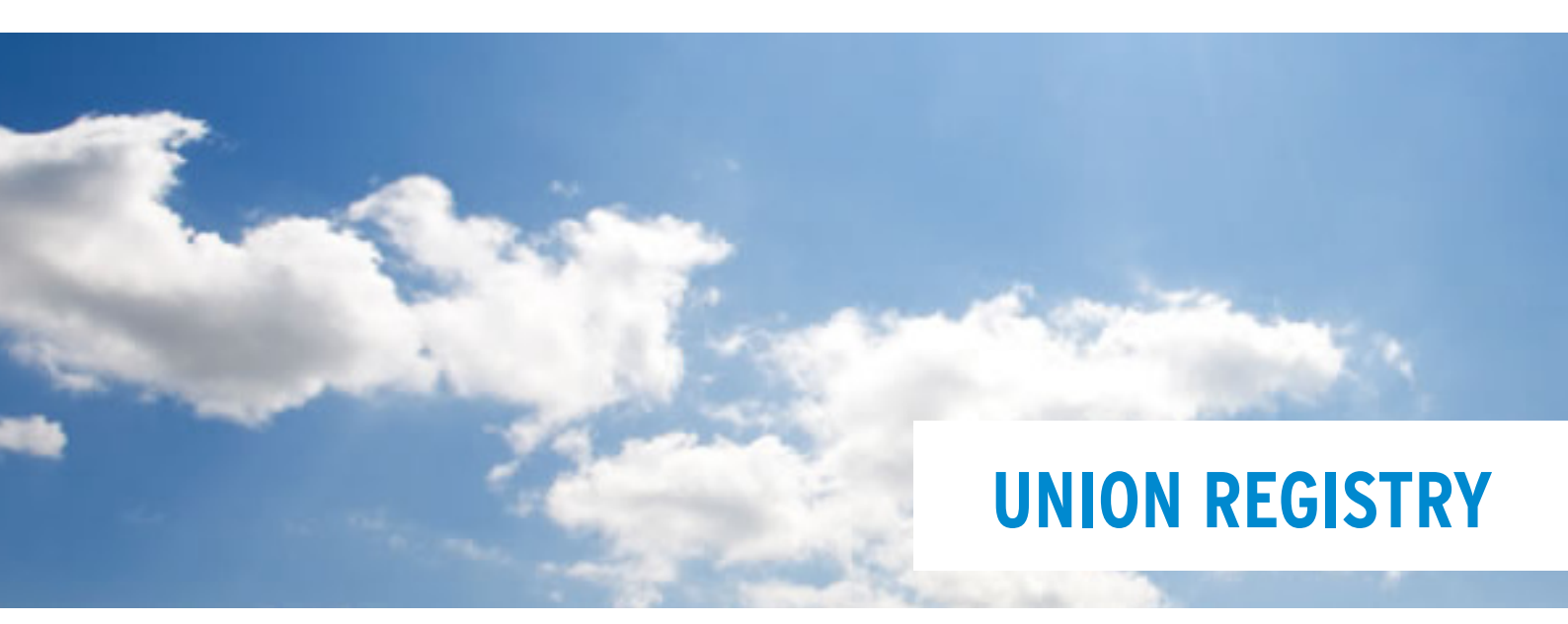

Establishing an ECAS Access and Register at the Union Registry

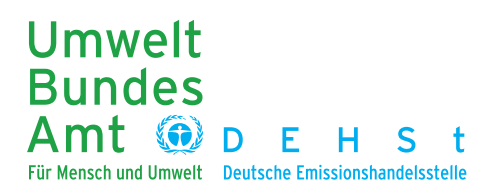

#### **IMPRINT**

German Emissions Trading Authority (DEHSt) at the Federal Environment Agency Bismarckplatz 1 14193 Berlin

Phone: +49 (0) 30 8903 5050 Fax: +49 (0) 30 8903 5010

Internet: <u>www.dehst.de/EN</u> E-Mail: <u>emissionstrading@dehst.de</u>

Status: 14/01/2013

## CONTENT

| 1  | Union Registry                                                     |
|----|--------------------------------------------------------------------|
| 2  | ECAS                                                               |
| 3  | Register with ECAS6                                                |
| 4  | Confirm E-Mail and choose Password                                 |
| 5  | Confirm ECAS Registration and choose Password9                     |
| 6  | Show Account Details in ECAS                                       |
| 7  | Enter Mobile Phone Number11                                        |
| 8  | Confirm Mobile Phone Number 12                                     |
| 9  | First Login at the Union Registry                                  |
| 10 | Automatic Redirection to ECAS14                                    |
| 11 | ECAS 2-Factor Authentication15                                     |
| 12 | Enter personal Data into the Union Registry16                      |
| 13 | Generate a URID17                                                  |
| 14 | Enter the Enrolment Key                                            |
| 15 | Further Information on ECAS and the Union Registry18               |
| 16 | Check the Authenticity of the Union Registry19                     |
| 17 | Check the Authenticity of ECAS                                     |
| 18 | Guidance on How to use the Union Registry safely21                 |
| 19 | Customer Service at the German Emissions Trading Authority (DEHSt) |
| 20 | Disclaimer                                                         |

### **1 UNION REGISTRY**

Emissions trading registries are at the core of the European Emissions Trading Scheme (EU ETS). This is where emission allowances are generated and transferred and evidence is produced that a company complied with its obligations within the EU ETS.

The EU Emissions Trading Scheme has been in place since 2005 and has been extended to include aviation from 2012. The plan was to replace all existing national registries of EU Member States by one registry covering the entire EU, the Union Registry, from 2012.

Accounts are opened and submitted documentation checked by the responsible Member States.

Each Member State has a dedicated area in the Union Registry to administer these accounts.

In the area of the Union Registry administered by Germany, applications for an account must be submitted online. The relevant form can be accessed through the following link: https://ets-registry.webgate.ec.europa.eu/euregistry/DE/index.xhtml

Before you begin filling in the online form, please make sure all data required are at your disposal, as there is no temporary saving option in the online form. Which information these is is different depending on account type applied for. Please look at the relevant documents which are available at the <u>DEHSt website</u>.

One of these data is the authorised representatives' Union Registry user ID (URID). The following pages describe how to proceed to generate a URID.

#### 2 ECAS

The acronym ECAS stands for European Commission Authentication Service. All Union Registry logins are managed by this service. The EU Commission uses the authentication system primarily to give its employees access to internal IT systems.

Authorised representatives must generate their own ECAS login, which requires a valid e-mail address. A mobile phone number must be entered in order to get access to the Union Registry. The chapters below will explain how an ECAS login is created.

#### **Existing ECAS users**

If users already applied for an account in another member state's area of the Union registry they already have an ECAS login.

The existing login can be used to generate an URID in the German area of the Union registry. In order to do so users need to log into the Union registry as described in chapter 9 and create the URID.

One ECAS account is adequate to create additional URIDs for parts of the registry managed by other member states.

Whenever an ECAS-registered user logs in at the Union Registry for the first time, he or she will be directed to the ECAS login page. If the ECAS login has been successful, users will be automatically redirected to the Union Registry.

Once they have entered their personal data, they are registered and assigned a URID (Union Registry Identification Number).

The URID is needed for the opening of an account. An account holder applying for the opening of an account in the Union Registry must enter a URID for each of the authorised representatives nominated.

When submitting documentation for opening the account to the Registry Administration of the German Emissions Trading Authority (DEHSt), proof of identity for the authorised representatives must be included. Upon confirmation of the opening of the account by the Registry Administration, an enrolment key is generated, which is sent to the authorised representative nominated. The user must enter the enrolment key on the Union Registry website in order to get access to the newly created account.

The enrolment key is only required for first-time nominations as authorised representatives.

Here is a summary of the first-time registration procedure:

- 1. Each authorised representative must register with ECAS and provide a mobile phone number.
- 2. Registration with the Union Registry (separately for each authorised representative)
- 3. Automatic redirection to ECAS
- 4. Log into ECAS
- 5. Automatic redirection to the Union Registry
- 6. Authorised representatives must enter personal data
- 7. A user-specific URID is generated for each authorised representative
- 8. Authorised representatives must confirm their function by entering their URID in the account application.
- 9. An enrolment key is generated by the Registry Administration and sent to the authorised representatives upon opening the account.
- 10. Authorised representatives enter their enrolment keys

Please note that although several mobile phone numbers can be saved at ECAS, you can only log in using one mobile phone number which has been confirmed by the Union Registry. The Union Registry only allows confirmation of one mobile number. If a confirmed mobile number has been changed, it must be re-confirmed by the DEHSt.

## **3 REGISTER WITH ECAS**

In your browser, activate JavaScript, permit cookies and switch off pop-up blockers. Entering the address <u>https://webgate.ec.europa.eu/cas/login</u> will take you to the ECAS login page. Choose your language using the drop-down menu **1**.

Make sure the blue button **2** is set to "External". Otherwise, use the "Change it" option **3** which opens a new window (see bottom screenshot below). Authorised representatives of account holders are considered to be external users and should use setting **4** : "Neither an institution nor a European body." Click "Select" to return to the window shown in the top screenshot.

When you register for the first time, you do not have a username or password and should therefore click the "Sign up" <sup>(5)</sup> button in the top bar.

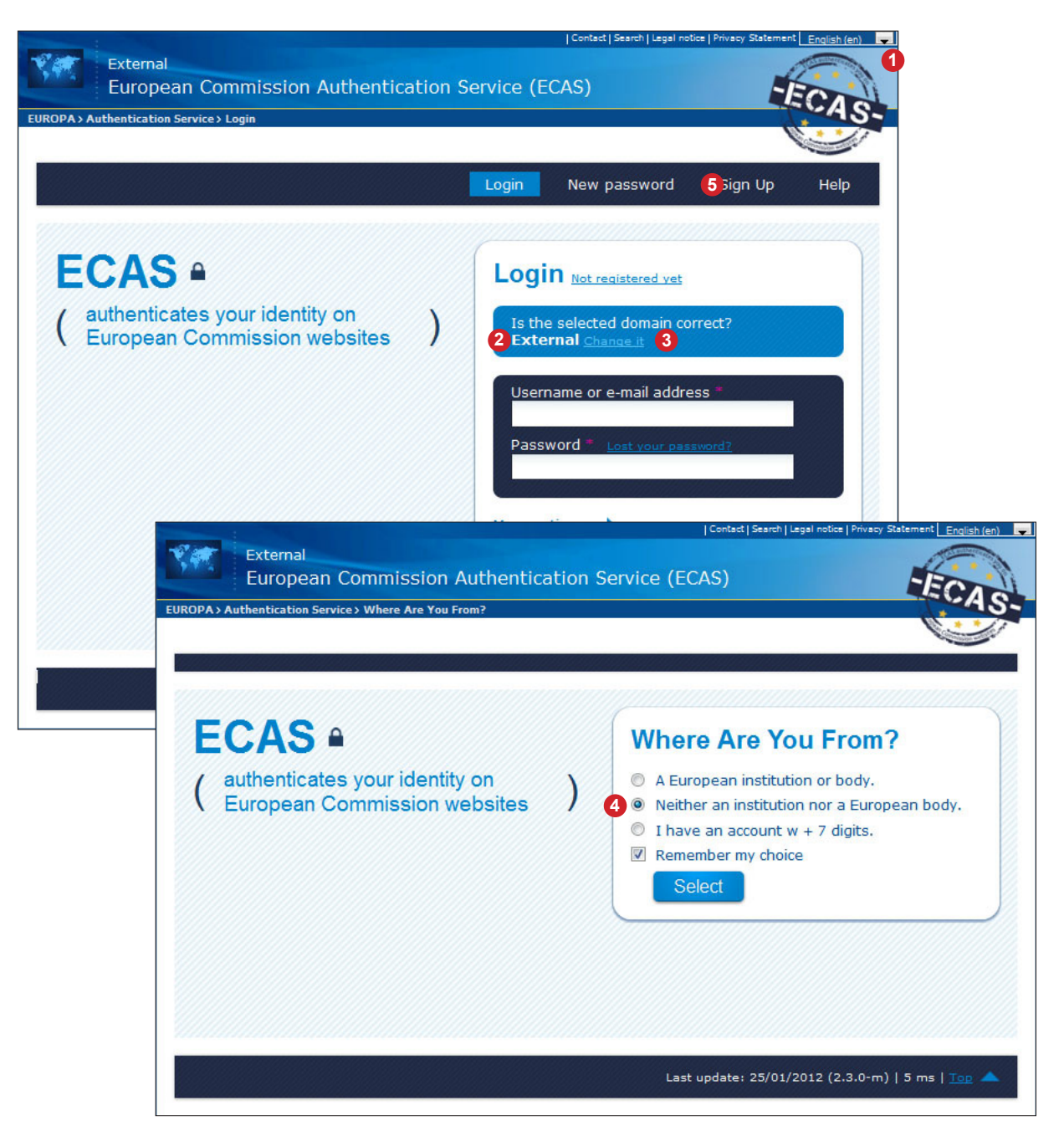

Clicking on the "Sign-up" button in the top menu **1** will take you to the window shown in the screenshot below. You can choose any username in the first line **2**, provided it has not yet been claimed by another ECAS user. In that case, you would be asked to choose a different username. Now enter your first name **3**, last name **4** and e-mail address **5** (to be re-typed for confirmation underneath). The Captcha figure in area **6** shows a sequence of characters that must be entered at **7**. Should the characters be difficult to read, you may either generate another Captcha picture or have your computer read the sequence out to you. Remember to tick the box to acknowledge that you have read the privacy statement **3** and click the "Sign up" button **9**.

| the selected domain correct? External <u>change is</u> |                                                                                                    |
|--------------------------------------------------------|----------------------------------------------------------------------------------------------------|
|                                                        | Login New password <mark>1</mark> Sign Up Help                                                                              |
| ECAS 🖬 ( 🖁                                             | uthenticates your identity on )                                                                                             |
| Sign Up                                                |                                                                                                    |
| Help for external users                                |                                                                                                    |
| Choose a username                                      | 2                                                                                                    |
| First name *                                           | 3                                                                                                    |
| Last name *                                            | <b>4</b>                                                                                                    |
| E-mail *                                               | <b>5</b>                                                                                                    |
| Confirm e-mail *                                       |                                                                                                    |
| E-mail language *                                      | English (en)                                                                                                    |
|                                                        | Invanother       Invanother       Invanother       Invanother       Invanother       Invanother       Invanother            |
| Enter the code *                                       | 7                                                                                                    |
|                                                        | 8 Privacy statement: by checking this box, you acknowledge that you have read and understood the <u>privacy statement</u> * |
| * Required fields                                      | 9 Sign up                                                                                                    |

### 4 CONFIRM E-MAIL AND CHOOSE PASSWORD

Upon clicking the ,Sign Up' button on the previous page, ECAS will send a message to the e-mail address entered and ask you to confirm registration and choose a password for future logins.

The confirmation e-mail from ECAS may take 10 to 20 minutes to arrive in your mailbox. Please note that the link **1** it contains is valid for 1.5 hours only.

We therefore advise you to set aside sufficient time for the entire ECAS registration process so once you receive your confirmation e-mail you can immediately use the link to set your password. You should also enter your mobile phone number straightaway, as described under "7 Enter Mobile Phone Number" on page 11.

Here is a sample e-mail:

| 📭 🖬 🖨 🧐 🕘 🎄 🖈 🔻 Your pa                                                                                                    | sword - Nachricht (HTML)                                                            |                                                                |                                         |  |
|----------------------------------------------------------------------------------------------------|-------------------------------------------------------------------------------------|----------------------------------------------------------------|-----------------------------------------|--|
| Nachricht Entwicklertools Adobe PDF                                                                                                    |                                                                                     |                                                                | ۲                                       |  |
| Antworten Allen Weiterleiten<br>antworten Antworten Antworten Aktionen *                                                                                                    | bsender 🔀 Keine Junk-E-Mail                                                         | Kategorisieren Nachverfolgung Als<br>Optionen                  | sungelesen<br>narkieren                 |  |
| Bitte betrachten Sie diese Angelegenheit als Privat.                                                                                                    |                                                                                     | •                                                              |                                         |  |
| Von: European Commission Authentication Service [ecas-admin@ec.europa.eu]<br>An: Franz MUSTERMANN<br>Cc: Betreff: Your password                                                                                                    |                                                                                     | Gesendet:                                                      | Mo 30.01.2012 16:11                     |  |
| Dear Franz MUSTERMANN,<br>You have been registered in ECAS, the European Commission                                                                                                    | Authentication Service.                                                             |                                                                |                                         |  |
| Your user name is Mustermann99.                                                                                                    |                                                                                     |                                                                |                                         |  |
| To create your password, click:                                                                                                    |                                                                                     |                                                                |                                         |  |
| this link<br>You have a maximum of 1h30, starting from the time that this<br>so immediately if possible. After this time, you can make anoth<br>username and confirm your request.                                                        | nessage was sent, to create your<br>er request by following the same                | password, but you are encour<br>link: you will then need to re | aged to do<br>-enter your               |  |
| If the above link does not work, you can copy the following ac<br>browser's address bar:<br><u>https://webgate.ec.europa.eu/cas/init/initialisePasswordLogin.c</u><br><u>wayf.domain=external&amp;wayf.remember=checked&amp;wayf.subm</u> | dress (make sure the complete a<br><u>i?</u> 2<br>t=Select&uid=nmustefr&resetC      | ddress is copied!) and paste it<br>ode=IxKzp93XpzkSRrCF5z2     | into your<br>≣<br><u>ZtJL1ceQvTzc</u> ] |  |
| Whenever you login, please choose the domain "External", not                                                                                                    | Whenever you login, please choose the domain "External", not "European Commission". |                                                                |                                         |  |
| Instead of replying to this message, if you have a problem, please follow the help or contact information on the site where you were trying to register.                                                                                  |                                                                                     |                                                                |                                         |  |
| Sent to you by<br>ECAS - European Commission Authentication Service                                                                                                    |                                                                                     |                                                                |                                         |  |
|                                                                                                    |                                                                                     |                                                                | *                                       |  |

Click on the confirmation link **1** to complete the registration process. In case the link does not work, copy the address line **2** into your browser.

### 5 CONFIRM ECAS REGISTRATION AND CHOOSE PASSWORD

The link takes you to a page where you are asked to choose your password. Please ensure that the blue field **1** is set to "External". Otherwise click on "Change it' to set it to "External" (see also Chapter "3 Register with ECAS" on page 6).

Enter either your chosen username or your e-mail address at **2**. Both will be accepted. Then enter your chosen password at **3**. The password must contain at least three of the following character types

- Upper-case characters
- Lower-case characters
- Digits
- Special characters

The password must be at least 10 digits long. The longer the password, the more secure it will be. Please do not use names or words that can be found in dictionaries.

Before clicking the "Login" button <sup>(6)</sup>, make sure you go to the "More options" menu <sup>(4)</sup> and select ,View my ECAS account details after logging me in <sup>(6)</sup>. This gives you the option at the next stage to enter the mobile number that will be required to connect to the Union Registry.

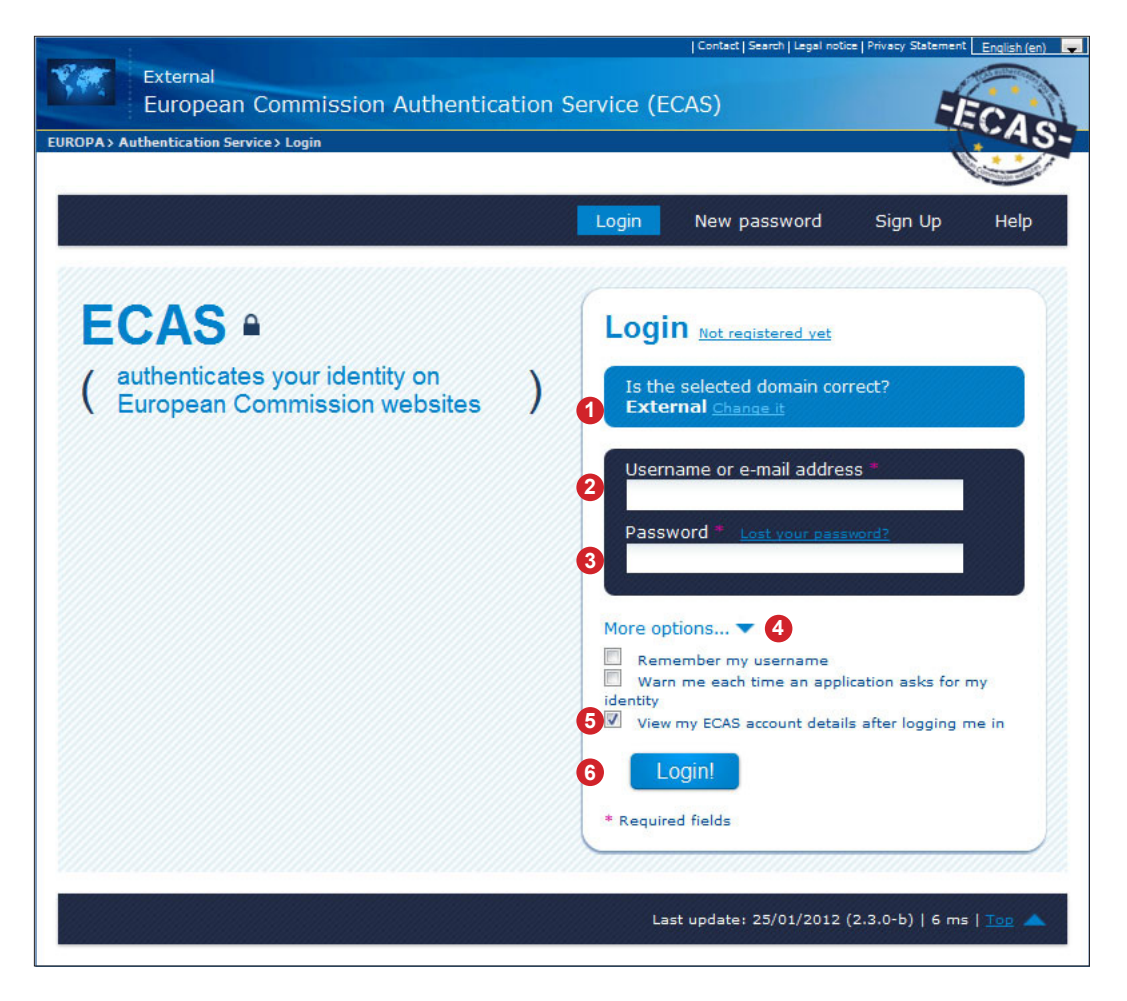

## 6 SHOW ACCOUNT DETAILS IN ECAS

When selecting ,View my details...', as described on the previous page, you will see the screen shown below. Otherwise click on 1, Account information'. This should give you the option of editing your account details. In particular, you can enter at least one mobile phone number at 2 - indispensible for your registration at the Union Registry.

Please be aware that the Union Registry does not accept identical mobile phone numbers for several authorised representatives of the same account holder.

3 shows the name of the user currently logged in, here the chosen username ,Mustermann99'. ECAS also assigns an additional ECAS username to each user, shown below as ,nmustefr' 4. This username can also be used to log in, which gives each user a total of three usernames for their ECAS login – the chosen username, the ECAS-assigned username and the e-mail address.

| E dans d                                                                                                    |                                | Cont                                           | act   Search   Legal notice   Privacy Stateme                               | nt Englis    |
|----------------------------------------------------------------------------------------------------|--------------------------------|------------------------------------------------|-----------------------------------------------------------------------------|--------------|
| European Commission Auth                                                                                                    | entication Se                  | rvice (ECAS)                                   |                                                                             |              |
| > Authentication Service > Account information                                                                                    |                                |                                                |                                                                             |              |
| MUSTERMANN (Mustermann99)   External                                                                                              |                                |                                                |                                                                             | Commander of |
|                                                                                                    | Logout Cha                     | nge password                                   | Account information                                                         | He           |
|                                                                                                    |                                |                                                |                                                                             |              |
| CAS • ( authenticat<br>European (                                                                                                 | es your identi<br>Commission v | ty on<br>websites                              | )                                                                           |              |
| Account information                                                                                                    |                                |                                                |                                                                             |              |
| Modify my personal data                                                                                                    |                                |                                                |                                                                             |              |
| Modify my personal data >                                                                                                    |                                |                                                |                                                                             |              |
| Delete your account                                                                                                    |                                |                                                |                                                                             |              |
| Delete your account >                                                                                                    |                                |                                                |                                                                             |              |
| <ul> <li>Manage my mobile phone numbers</li> </ul>                                                                                |                                |                                                |                                                                             |              |
| Manage my mobile phone numbe                                                                                                    | rs > 2                         |                                                |                                                                             |              |
| <ul> <li>You can view your open sessions.</li> </ul>                                                                              |                                |                                                |                                                                             |              |
| Display my sessions >                                                                                                    |                                |                                                |                                                                             |              |
| • You can link your eID to your ECAS                                                                                              | account.                       |                                                |                                                                             |              |
| Link my eID >                                                                                                    |                                |                                                |                                                                             |              |
|                                                                                                    |                                |                                                |                                                                             |              |
|                                                                                                    |                                |                                                |                                                                             |              |
| My ECAS Account Details                                                                                                    |                                |                                                |                                                                             |              |
| My ECAS Account Details                                                                                                    |                                |                                                |                                                                             |              |
| My ECAS Account Details Username                                                                                                  |                                | Muster                                         | mann99                                                                      |              |
| My ECAS Account Details Username Domain                                                                                           |                                | Muster                                         | mann99<br>al                                                                |              |
| My ECAS Account Details<br>Username<br>Domain<br>Unique identifier at the Commission                                              | (uid)                          | Muster<br>Externa<br>4 nmuste                  | mann99<br>al<br>efr                                                         |              |
| My ECAS Account Details<br>Username<br>Domain<br>Unique identifier at the Commission<br>Most recent login                         | (uid)                          | Muster<br>Extern<br>Muster<br>30/01/           | mann99<br>al<br>2fr<br>2012 16:27 GMT+01:00                                 |              |
| My ECAS Account Details<br>Username<br>Domain<br>Unique identifier at the Commission<br>Most recent login<br>Previous login       | (uid)                          | Muster<br>Extern<br>nmuste<br>30/01/           | mann99<br>al<br>2fr<br>2012 16:27 GMT+01:00                                 |              |
| My ECAS Account Details Username Domain Unique identifier at the Commission Most recent login Previous login Account created      | (uid)                          | Muster<br>Externa<br>30/01/<br>30/01/          | mann99<br>al<br>2012 16:27 GMT+01:00<br>2012 16:10 GMT+01:00                |              |
| My ECAS Account Details Username Domain Unique identifier at the Commission Most recent login Previous login Account created Name | (uid)                          | Muster<br>Extern<br>30/01/<br>30/01/<br>MUSTEI | mann99<br>al<br>2012 16:27 GMT+01:00<br>2012 16:10 GMT+01:00<br>RMANN Franz |              |

## 7 ENTER MOBILE PHONE NUMBER

To enter a mobile phone number, click on ,Manage my mobile phone numbers', as shown under 1 on the previous page. This takes you to the screen shown below.

| External<br>European Comi<br>A>Authentication Service> Mar     | mission Authenticatio                                      | I <sup>Contac</sup><br>On Service (ECAS) | t   Search   Legal notice   Privacy Statement | t English (e     |
|----------------------------------------------------------------|------------------------------------------------------------|------------------------------------------|-----------------------------------------------|------------------|
| ranz MUSTERMANN ( <u>Mustermann99</u> )   Exte                 | Logout                                                     | Change password                          | Account information                           | Help             |
| ECAS A (<br>Manage my mo                                       | authenticates your i<br>European Commis<br>obile phone nur | identity on sion websites <b>b</b>       | )                                             |                  |
| Add a mobile pho<br>Account information<br>Account information | ne number > 1<br>ion >                                     |                                          |                                               |                  |
|                                                                |                                                            | Last update                              | 25/01/2012 (2.3.0-b)   7 ms                   | =   <u>Top</u> 🔺 |

Click on ①, Add a mobile phone number' to enter your mobile phone number with international code (e.g. +49 for Germany) and without the first zero (0), into field ② on the screen. To finish, click on ③, Add' to save the mobile phone number.

|                            |                                                         |                            |                              | Constant of |
|----------------------------|---------------------------------------------------------|----------------------------|------------------------------|-------------|
|                            | Logout Cha                                              | ange password              | Account information          | Help        |
| ECAS a ( auth              | enticates your ident                                    | ity on )                   |                              |             |
|                            | pean commission                                         | websites /                 |                              |             |
| Add a mobile phore         | ne number                                               |                            |                              |             |
|                            |                                                         |                            |                              |             |
| Mobile phone number *      | +4916123456789                                          | 2                          |                              |             |
| Mobile phone number *      | +4916123456789<br>International format<br>89            | 2<br>including country cod | e, e.g. for Belgium: +32 123 | 3 45 67     |
| Mobile phone number *      | +4916123456789<br>International format<br>89<br>3 Add C | 2<br>including country cod | e, e.g. for Belgium: +32 12: | 3 45 67     |
| •<br>Mobile phone number * | +4916123456789<br>International format<br>89<br>3 Add C | 2<br>including country cod | e, e.g. for Belgium: +32 12: | 3 45 67     |

## 8 CONFIRM MOBILE PHONE NUMBER

You will then receive a text message sent to the mobile phone number you entered **1**. It contains a challenge code that must be entered into **2**, as shown on the screenshot below. Click on ,Add' **3** to complete the confirmation process.

The text message reads:

,Your challenge to authenticate to ECAS is XXXX-YYYY'.

Once you have entered the character sequence correctly the message below will appear:

| Petranal       Image: particular particular partin particular partin particular particular partin particular parti                                                                                                    | Automatication Service (Lateral Cardinal and Automatication Service (LASA)   Automatication Service (Lateral Cardinal and Automatication Service (LASA) Account information Account information                                                                                                    | - 41                         | Contact   Search   Legal notice   Privacy Statement English (en)               |
|----------------------------------------------------------------------------------------------------|----------------------------------------------------------------------------------------------------|------------------------------|--------------------------------------------------------------------------------|
| Valuations converse to adding a mobile password account information       Help         CCASS ( authenticates your identity on<br>European Commission websites )       (account information       Help         COASS ( authenticates your identity on<br>European Commission websites )       (account information       Help         Coass ( authenticates your identity on<br>European Commission websites )       (account information       Help         Coass ( authenticates your identity on<br>European Commission websites )       (account information       Help         Coass ( authenticates your identity on<br>European Commission websites )       (account information       Help         Coass ( authenticates your identity on<br>European Commission Authentication Service (ECAS)       (account information       European         Coast ( authenticates your identity on<br>European Commission Authentication Service (ECAS)       (account information       Help         Coast ( authenticates your identity on<br>European Commission websites )       (account information       Help         Coast ( authenticates your identity on<br>European Commission websites )       (account information       Help         Coast ( authenticates your identity on<br>European Commission websites )       (account information       Help         Coast ( authenticates your identity on<br>European Commission websites )       (account information       (account information         Court information 2       (authenticates your identity on<br>European                                                                                                    | <form><pre>clucity clucity clucity</pre></form>                                                                                                    | External                     |                                                                                |
| <pre>tx during flagge code for adding a mobile phone number, sent by txxt message  ix wretexevered in the code for adding a mobile phone number, sent by functiones ago  Challenge code for adding a mobile phone number, sent by functiones ago  Rease enter the challenge code that was texted to your mobile phone. Unight take up to 15 minutes for the message to reach your mobile phone. It might take up to 15 minutes for the message to reach your mobile phone. It might take up to 15 minutes for the message to reach your mobile phone. It might take up to 15 minutes for the message to reach your mobile phone. It might take up to 15 minutes for the message to reach your mobile phone. It might take up to 15 minutes for the message to reach your mobile phone. It message challenge code I @ _usg = _usg = _usg</pre>                                                                                                    | <form></form>                                                                                                    | European Co                  | ommission Authentication Service (ECAS)                                        |
| Interview       Interview       Account information       Help         ECCAS                                                                                                    | <pre>classes delages delages d</pre>                                                                                                    | A > Authentication Service:  | Challenge code for adding a mobile phone number, sent by text message          |
| Logout       Change password       Account information       Help         ECAS <ul> <li>(authenticates your identity on European Commission websites</li> <li>)</li> </ul> Challenge code for adding a mobile phone number, sent by text message <ul> <li>(authenticates your mobile phone.</li> <li>(bit message)</li> </ul> Please enter the challenge code that was texted to your mobile phone.         It might take up to 15 minutes for the message to reach your mobile phone.         Mobile phone number <ul> <li>(add)</li> <li>(add)</li></ul>                                                                                                    | Logout Change password Account information Help   CCASS ( authenticates your identity on European Commission websites ) Challenge code for adding a mobile phone number, sent by contained the up to 15 minutes for the message to reach your mobile phone. Rease enter the challenge code that was texted to your mobile phone. Rouged field: Certained sender to the message to reach your mobile phone. Required field: Certained sender to the dualenge code that was texted to your mobile phone. Rouged field: Certained sender the dualenge code that was texted to your mobile phone. Required field: Certained sender the dualenge code that was texted to your mobile phone. Required field: Certained sender the dualenge code that was texted to your mobile phone number. Certained sender the dualenge code that was texted to your mobile phone. Required field: Certained sender the dualenge code that was texted to your mobile phone number was added successfully. Certained sender the dualenge code that was texted to your was added successfully. Certained sender (+4910) Change my mobile phone numbers Manage my mobile phone numbers Mana                                                                                                    | nz MUSTERMANN (Mustermann99) | /  Edernal                                                                     |
| <pre>ECCS ( authenticates your identity on<br/>European Commission websites )</pre> Challenge code for adding a mobile phone number, sent by<br>Authenticates your mobile phone.<br>Reservet the due to 15 minutes for the message to reach your mobile phone.<br>Mobile phone number                                                                                                    | <form></form>                                                                                                    |                              | Logout Change password Account information Help                                |
| COAS ( uthenticates your identity on European Commission websites )    Challenge code for adding a mobile phone number, sent by mobile phone.   The the challenge code that was texted to your mobile phone.   The the challenge code that was texted to your mobile phone.   Mobile phone number                                                                                                    | CASS • ( subenticates your identity on European Commission websites ) Challenge code for adding a mobile phone number, sent bts commission websites ( message of a tax was texted to your mobile phone. Ruse enter the dualenge code that was texted to your mobile phone. Ruse texte due to 13 minutes for the message to reach your mobile phone. Rut message challenge code ( message to reach your mobile phone. Rut message challenge code ( message to reach your mobile phone. Rut message challenge code ( message to reach your mobile phone. * required fields * required fields * require                                                                                                    |                              |                                                                                |
| Challenge code for adding a mobile phone number, sent by<br>Challenge code for adding a mobile phone number, sent by<br>the message deallenge code that was texted to your mobile phone.<br>The mobile phone number<br>* required field<br>* required field<br>Concel<br>* required field<br>Concel<br>* required field<br>Concel<br>* required field<br>Concel<br>* required field<br>Concel<br>Concel Service > The mobile phone number was added successfully.<br>Concel Service > The mobile phone number was added successfully.<br>Concel Service > The mobile phone number was added successfully.<br>Concel Service > The mobile phone number was added successfully.<br>Concel Service > The mobile phone number was added successfully.<br>Concel Service > The mobile phone number was added successfully.<br>Concel Service > The mobile phone number service > the was added successfully.<br>Concel Service > The mobile phone number service > the mobile phone number service > the mobi                                                                                                    | CCAS ( European Commission websites )<br>Challenge code for adding a mobile phone number, sent by<br>the enter the challenge code that was texted to your mobile phone.<br>The the dialenge code that was texted to your mobile phone.<br>The the dialenge code that was texted to your mobile phone.<br>The the dialenge code that was texted to your mobile phone.<br>The the dialenge code that was texted to your mobile phone.<br>The the dialenge code that was texted to your mobile phone.<br>The the dialenge code that was texted to your mobile phone.<br>The the dialenge code that was texted to your mobile phone.<br>The the dialenge code that was texted to your mobile phone.<br>The the dialenge code that was texted to your mobile phone number ( European Commission Authentication Service (ECAS)<br>Code J authenticates your identity on<br>European Commission websites )<br>The mobile phone number (+4916 was added successfully.<br>I windble phone number (+4916 was added successfully.<br>I windble phone number (+4916 was added successfully.<br>I windble phone number (+4916 was added successfully.<br>I windble phone number (+4916 was added successfully.<br>I windble phone number (-4916 was added successfully.<br>I windble phone number (-4916 was added success                                                                                                    | -040                         | ( authenticates your identity on )                                             |
| Challenge code for adding a mobile phone number, sent by   Pease enter the challenge code that was texted to your mobile phone.   It might take up to 15 minutes for the message to reach your mobile phone.   Mobile phone number <ul> <li> <ul> <li> <li> <ul> <li> <ul> <li< td=""><td>Accurring the series of the series of the se</td><td>=CA5 =</td><td>European Commission websites</td></li<></ul></li></ul></li></li></ul></li></ul> | Accurring the series of the series of the se                                                                                                    | =CA5 =                       | European Commission websites                                                   |
| Challenge code for adding a mobile phone number, sent by<br>Lease enter the challenge code that was texted to your mobile phone.<br>It might take up to 15 minutes for the message to reach your mobile phone.<br>Mobile phone number<br>Performance of Performance of Perfor                                                                                                    | Chalenge code for adding a mobile phone number, sent by<br>Les enter the halence code that was texted to your mobile phone.<br>The time take up to 15 minutes for the message to reach your mobile phone.<br>The message challenge code                                                                                                    |                              |                                                                                |
| text message<br>Please enter the challenge code that was texted to your mobile phone.<br>It might take up to 15 minutes for the message to reach your mobile phone.<br>Mobile phone number<br>Text message challenge code<br>* Required fields<br>* Required fields<br>* Required fields<br>* Required fields<br>* Required fields<br>* Required fields<br>* Required fields<br>* Contat Jeasen Jugat retue [Proce vacance]<br>External<br>External<br>Exter                                                                                                    | text message<br>Please enter the challenge code that was texted to your mobile phone.<br>It might take up to 15 minutes for the message to reach your mobile phone.<br>Mole phone number<br>Text message challenge code<br>* equired fields<br>* required fields<br>* required fie                                             | Challenge c                  | ode for adding a mobile phone number, sent by                                  |
| Please enter the challenge code that was texted to your mobile phone.<br>It might take up to 15 minutes for the message to reach your mobile phone.<br>Mobile phone number<br>e text message challenge code<br>Required fields<br>Required fields<br>Required fi                                                                                                    | Please enter the date up to 15 minutes for the message to reach your mobile phone.<br>Mobile phone number<br>• degine - gurd<br>• degine - gurd<br>• d               | text messag                  | e                                                                              |
| <pre>recase ended the challenge code that was texted to your mobile phone.<br/>It might take up to 15 minutes for the message to reach your mobile phone.<br/>Mobile phone number</pre>                                                                                                    | reactive of the underline does not was served to you mobile phone.<br>Mobile phone number:<br>1 et message challenge code<br>• equived field<br>• required field<br>• required field<br>•                            | Please enter the sha         | llenge code that was texted to your mobile phone                               |
| It might cake up to 15 minutes not message to read your mobile priorie.<br>Mobile phone number<br>Text message challenge code ( ) +4916<br>Text message challenge code () ) +4916<br>Centred Search Jage Holes   Paray Setemat   Centred Search Jage Holes   Paray Setemat   Centred Search Jage Holes   Paray Setemat   Centred Search Jage Holes   Paray Setemat   Centred Search Jage Holes   Paray Setemat   Centred Search Jage Holes   Paray Setemat   Centred Search Jage Holes   Paray Setemat   Centred Search Jage Holes   Paray Setemat   Centred Search Jage Holes   Paray Setemat   Centred Search Jage Holes   Paray Setemat   Centred Search Jage Holes   Paray Setemat   Centred Search Jage Holes   Paray Setemat   Centred Search Jage Holes   Paray Setemat   Centred Search Jage   Paray Setemat   Centred Search Jage   Centred Search Jage   Centred   Centred Search Jage   Centred Search Jage   Centr                                                                                                    | the might care up to 15 minutes not needed your moune priorie.<br>Mobile phone number<br>Text message challenge code<br>Required field<br>Required field<br>Required fie | It might take up to 1        | E minutes for the message to reach your mobile phone.                          |
| Mobile phone number                                                                                                    | Mobile phone number                                                                                                    | It might take up to 1        | 5 minutes for the message to reach your mobile phone.                          |
| Text message challenge code                                                                                                    | Text message challenge core                                                                                                    | Mobile phone numbe           | r 1 +4916                                                                      |
| Add Cancel     Center   Several   Legal notice   Provey Statement   Content     Center   Several   Legal notice   Provey Statement   Content     Center                                                                                                    | equirade for a final definition of the final definition of the final definition definition of the final definition definition of the final definition definition definition definition definition definition definition definition definition definiti                                                                                                    | Text message challer         | nge code * 🛛 azd9 - 3u7n                                                       |
| Image my mobile phone numbers       (authentication service)         Image my mobile phone numbers       (authentication service)         Image my mobile phone numbers                                                                                                    | • Required field       External       Cancel       External       Cancel       External       Cancel       External       Cancel       External       Cancel       External       Cancel       External       Cancel       External       Cancel       External       Cancel       External       Cancel       External       Cancel       External       Cancel       Cancel       External       Cancel       Cancel <td< td=""><td></td><td></td></td<>                                                                                                    |                              |                                                                                |
| Required field External European Commission Authentication Service (ECAS) European Commission Authentication Service (ECAS) European Commission Authenticates your identity on ECCASS ( authenticates your identity on European Commission websites ) The mobile phone number was added successfully. Your mobile phone number (+4916) was added successfully. Account information Account information                                                                                                    | * Required fields External European Commission Authentication Service (ECAS) External European Commission Authentication Service (ECAS) External European Commission Authentication Service (ECAS) External Commission Authentication Service (ECAS) External Commission Authentication Service (ECAS) External Commission Authentication Service (ECAS) External Commission Authentication Service (ECAS) External Commission Authentication Service (ECAS) External Commission Authentication Service (ECAS) External Commission Authentication Service (ECAS) External Commission Authentication Service (ECAS) External Count information Help External Count information (European Commission websites) On the mobile phone number (+4916 was added successfully. Even wobile phone number (+4916 was added successfully. Account information Account information (Ecount Information Service) External Count information (Ecount Information Service) External Count Information (Ecount Information Service) External Count Information (Ecount Count                                                                                                    |                              | 3 Add Cancel                                                                   |
|                                                                                                    | External   Current Restriction Service The mobile phone number was added successfully.   Internet Restriction Review The mobile phone number was added successfully.   Change password Account information Review Review                                                                                                    | * Required fields            | Contact   Search   Legal notice   Privacy Statement English                    |
| EUROPEAN Commission Addition Service (ECAS)         EUROPAS Authentication Service > The mobile phone number was added successfully.            Logout Change password Account information Help             ECCASS A ( authenticates your identity on European Commission websites )             Description ( authenticates your identity on European Commission websites )             Description ( authenticates your identity on European Commission websites )             Description ( authenticates your identity on European Commission websites )             Description ( authenticates your identity on European Commission websites )             Description ( authenticates your identity on European Commission websites )             Description ( authenticates your identity on European Commission websites )             Description ( authenticates your identity on European Commission websites )             Description ( authenticates your identity on European Commission websites )             Description ( authenticates your identity on European Commission websites )             Vour mobile phone number (+4916 )             Nanage my mobile phone numbers /             Nanage my mobile phone numbers /             Account information >                                                                                                    | EUROPEAR COMMISSION Additentication Service (ECAS)         Depresentation Service > The mobile phone number was added successfully.         Image my mobile phone number was added successfully.         Image my mobile phone numbers         Nanage my mobile phone numbers         Account information         Image my mobile phone numbers         Account information                                                                                                    |                              | External                                                                       |
| Image my mobile phone numbers         • Manage my mobile phone numbers         • Account information                                                                                                    | Prescription Service's The mobile phone number was added successfully.         Logout       Change password       Account information       Help         ECCAS       (       authenticates your identity on<br>European Commission websites       )         Demobile phone number (+4916       ()       ()         Vour mobile phone number (+4916       ()       ()         Anage my mobile phone numbers       ()         Account information       ()         Account information       ()         Account information       ()         Account information       ()         Account information       ()         Account information       ()         Account information       ()         Account information       ()         Account information       ()         Account information       ()         Account information       ()                                                                                                    |                              |                                                                                |
| Logout       Change password       Account information       Help         ECCAS ● ( authenticates your identity on<br>European Commission websites )       )         The mobile phone number was added successfully.       )         Vour mobile phone number (+4916 )       ) was added successfully.         • Manage my mobile phone numbers         Manage my mobile phone numbers >         • Account information                                                                                                    | Logot       Change password       Account information       Help         Image: Comparison of the part of the part of the par                                                                                                    | EURC                         | IPA > Authentication Service > The mobile phone number was added successfully. |
| Logout       Change password       Account information       Hel         ECCAS ♠ ( authenticates your identity on European Commission websites )       )         The mobile phone number was added successfully.       )         Your mobile phone number (+4916 )       ) was added successfully.         • Manage my mobile phone numbers       Manage my mobile phone numbers >         • Account information       Account information >                                                                                                    | Logout       Change password       Account information       Help         ECCAS       ( authenticates your identity on<br>European Commission websites )       )         The mobile phone number was added successfully.       )         Your mobile phone number (+4916       )         • Manage my mobile phone numbers       Manage my mobile phone numbers         • Account information       Account information >                                                                                                    |                              | Vanz MUSTERMANN ( <u>Mustermennes</u> )   external                             |
| ECCAS ( authenticates your identity on European Commission websites ) Intermobile phone number was added successfully. Vour mobile phone number (+4916) was added successfully. • Manage my mobile phone numbers • Account information                                                                                                    | <section-header><section-header><section-header><section-header><section-header><section-header><section-header><section-header><section-header><section-header></section-header></section-header></section-header></section-header></section-header></section-header></section-header></section-header></section-header></section-header>                                                                                                    |                              | Logout Change password Account information He                                  |
| ECCAS ( authenticates your identity on<br>European Commission websites )<br>Dhe mobile phone number was added successfully.<br>Vour mobile phone number (+4916 ) was added successfully.<br>• Manage my mobile phone numbers<br>• Account information<br>Account information >                                                                                                    | ECCAS ( authenticates your identity on European Commission websites ) Intermobile phone number was added successfully. Your mobile phone number (+4916 was added successfully. • Manage my mobile phone numbers • Account information Maccount information >                                                                                                    |                              |                                                                                |
| CCAS Curopean Commission websites  The mobile phone number was added successfully.  Your mobile phone number (+4916 ) was added successfully.  Manage my mobile phone numbers  Account information  Account information >                                                                                                    | CCAO  Curopean Commission websites  Che mobile phone number was added successfully.  Vour mobile phone number (+4916 ) was added successfully.  Anage my mobile phone numbers  Account information  Curous information >  Curous information >  C                                                                                                    |                              | CAC ( authenticates your identity on )                                         |
| The mobile phone number was added successfully.         Your mobile phone number (+4916)         • Manage my mobile phone numbers         Manage my mobile phone numbers >         • Account information                                                                                                    | The mobile phone number (+4916)       was added successfully.         • Manage my mobile phone numbers         • Account information         Account information >                                                                                                    |                              | ECAS • ( European Commission websites )                                        |
| The mobile phone number was added successfully.         Your mobile phone number (+4916)         • Manage my mobile phone numbers         Manage my mobile phone numbers >         • Account information         Account information >                                                                                                    | The mobile phone number was added successfully.         Your mobile phone number (+4916)         • Manage my mobile phone numbers         Manage my mobile phone numbers >         • Account information         Account information >                                                                                                    |                              |                                                                                |
| Your mobile phone number (+4916 ) was added successfully.  Manage my mobile phone numbers Manage my mobile phone numbers >  Account information Account information >                                                                                                    | Your mobile phone number (+4916 ) was added successfully.<br>• Manage my mobile phone numbers<br>Manage my mobile phone numbers ><br>• Account information<br>Account information ><br>Last update: 25/01/2012 (2.3.0-b)   1014 ms   Top                                                                                                    |                              | The mobile phone number was added successfully.                                |
| <ul> <li>Manage my mobile phone numbers</li> <li>Manage my mobile phone numbers &gt;</li> <li>Account information</li> <li>Account information &gt;</li> </ul>                                                                                                    | <ul> <li>Manage my mobile phone numbers</li> <li>Manage my mobile phone numbers &gt;</li> <li>Account information</li> <li>Account information &gt;</li> </ul>                                                                                                    |                              | Veur mehile abare number (+ 1016                                               |
| <ul> <li>Manage my mobile phone numbers</li> <li>Manage my mobile phone numbers &gt;</li> <li>Account information</li> <li>Account information &gt;</li> </ul>                                                                                                    | <ul> <li>Manage my mobile phone numbers</li> <li>Manage my mobile phone numbers &gt;</li> <li>Account information</li> <li>Account information &gt;</li> </ul>                                                                                                    |                              | Your mobile phone number (+4916 was added successfully.                        |
| <ul> <li>Manage my mobile phone numbers</li> <li>Manage my mobile phone numbers &gt;</li> <li>Account information</li> <li>Account information &gt;</li> </ul>                                                                                                    | <ul> <li>Manage my mobile phone numbers</li> <li>Manage my mobile phone numbers &gt;</li> <li>Account information</li> <li>Account information &gt;</li> </ul>                                                                                                    |                              |                                                                                |
| Manage my mobile phone numbers > <ul> <li>Account information</li> <li>Account information &gt;</li> </ul>                                                                                                    | Manage my mobile phone numbers ><br>Account information<br>Account information ><br>Last update: 25/01/2012 (2.3.0-b)   1014 ms   Tee                                                                                                    |                              | Manage my mobile phone numbers                                                 |
| Account information     Account information >                                                                                                    | Account information<br>Account information ><br>Last update: 25/01/2012 (2.3.0-b)   1014 ms   Top >                                                                                                    |                              | Manage my mobile phone numbers >                                               |
| Account information >                                                                                                    | Account information ><br>Last update: 25/01/2012 (2.3.0-b)   1014 ms   Tee -                                                                                                    |                              | Account information                                                            |
|                                                                                                    | Last update: 25/01/2012 (2.3.0-b)   1014 ms   Tep /                                                                                                    |                              | Account information >                                                          |
|                                                                                                    | Last update: 25/01/2012 (2.3.0-b)   1014 ms   Tep /                                                                                                    |                              |                                                                                |
|                                                                                                    | Last update: 25/01/2012 (2.3.0-b)   1014 ms   Top /                                                                                                    |                              |                                                                                |
|                                                                                                    | Last update: 25/01/2012 (2.3.0-b)   1014 ms   Tap                                                                                                    |                              |                                                                                |

## 9 FIRST LOGIN AT THE UNION REGISTRY

Now use the following link to access the Union Registry homepage:

https://ets-registry.webgate.ec.europa.eu/euregistry/DE/index.xhtml

Make sure you have selected the area of the Union Registry that is administered by Germany. This is indicated by the German flag in the top left-hand corner. If you see a different flag, use the ,Open another registry' button 1 and select ,Germany'.

Even when logging in for the first time, please select ,Login '2' and not ,First time user '3'. Clicking on ,Login '2' will redirect you to ECAS. For the redirection to work properly, you may have to switch off the pop-up blocker in your browser.

|   |                            |                                                                      | About this site   Contact   Legal notice English 🗨             |
|---|----------------------------|----------------------------------------------------------------------|----------------------------------------------------------------|
|   | Deutschland                | European Commission<br>Climate Action<br>Energy for a Changing World |                                                                |
| 5 | Open another registry      |                                                                      |                                                                |
|   | Enrolment                  | You are here : DE                                                    |                                                                |
| 2 | Login or First time user 3 |                                                                      |                                                                |
|   | Home page                  |                                                                      |                                                                |
|   | ✓ Accounts                 |                                                                      |                                                                |
|   | Account Request            |                                                                      |                                                                |
|   | ★ Mandatory Fields         |                                                                      |                                                                |
|   | Help                       |                                                                      |                                                                |
|   |                            |                                                                      | version 3.1.3#701 build on 2012-01-27_12-19-50. Page ref. #001 |
|   |                            |                                                                      |                                                                |

## **10 AUTOMATIC REDIRECTION TO ECAS**

Whenever you log into the Union Registry, you will be redirected to ECAS. In the screenshot below, ECAS recognizes the user, as the username is displayed in **1** and **2**. This is because the user has remained logged in with ECAS (see Chapter "4 Confirm E-Mail and choose Password" on page 8). Click on link **1** to complete the login. If link **1** does not work, try and copy the link from **2** into the address bar of your browser.

When logging out of the Union Registry, you still remain logged in at ECAS.

Your logout will only be complete once you have also logged out of ECAS via the logout button ③. Only then will a different user be able to log in at ECAS and the Union Registry from the same computer.

Enter your password at <sup>(4)</sup> and the mobile phone number you entered during registration at <sup>(5)</sup>. International code (e.g. +49) followed by the number without the zero, e.g. +49163123456789. A text message will be sent to this number only if it is the same number that was previously entered. The message contains a sequence of characters to be entered during login (see next page).

Make sure 6 is set to ,External'; otherwise click on ,Change it' before login.

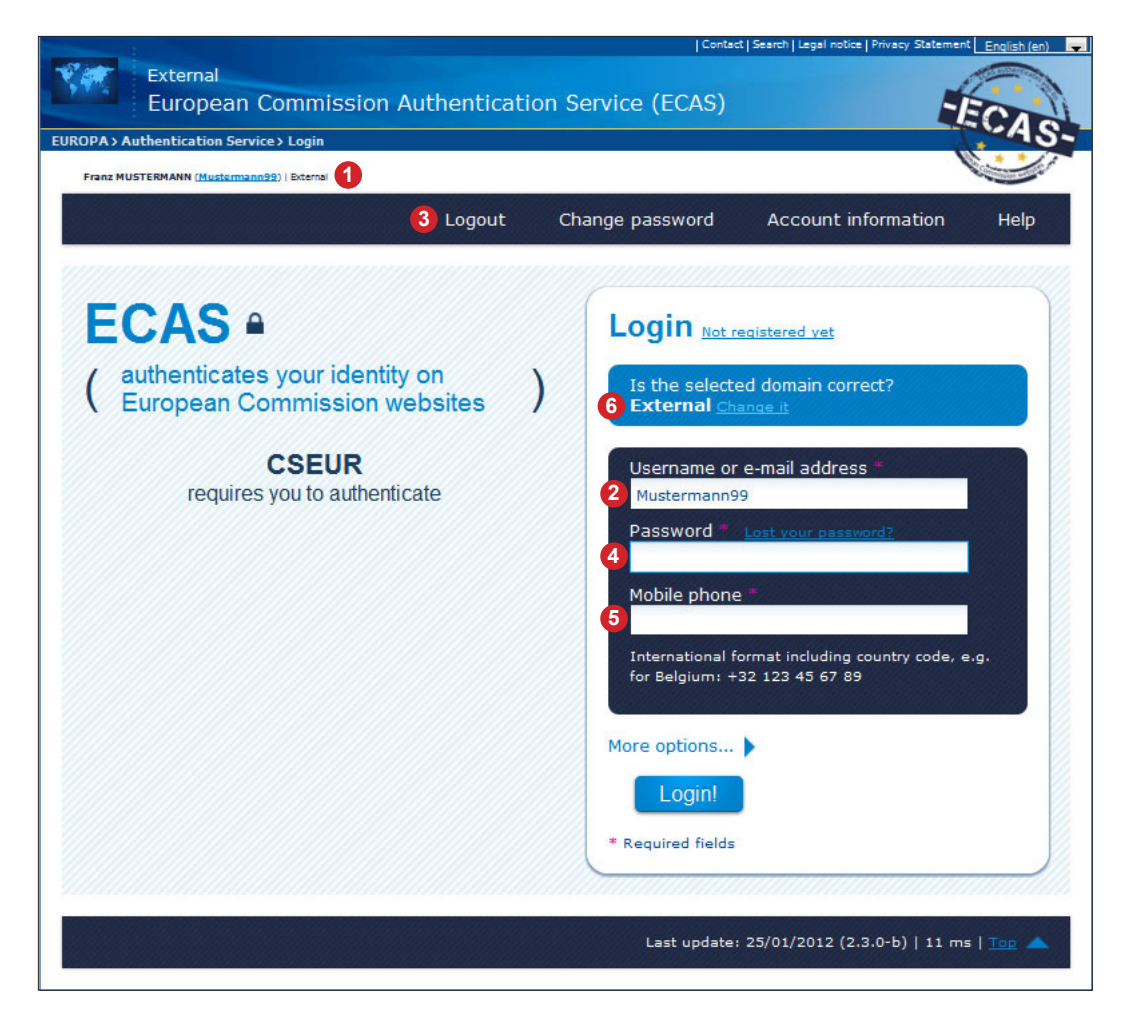

## 11 ECAS 2-FACTOR AUTHENTICATION

Whenever you log into the Union Registry, ECAS will send an SMS message to the activated mobile phone number. The message contains a character sequence that must be entered to complete login. With each login, the entire mobile phone number must be re-entered at ECAS. This is a security measure, as ECAS is a publicly accessible site and the registered mobile phone numbers cannot be displayed for obvious reasons. Once the character sequence (challenge) has been entered correctly, the user will be authenticated and redirected to the Union Registry. Enter the SMS challenge at **1** and click on ,Login'.

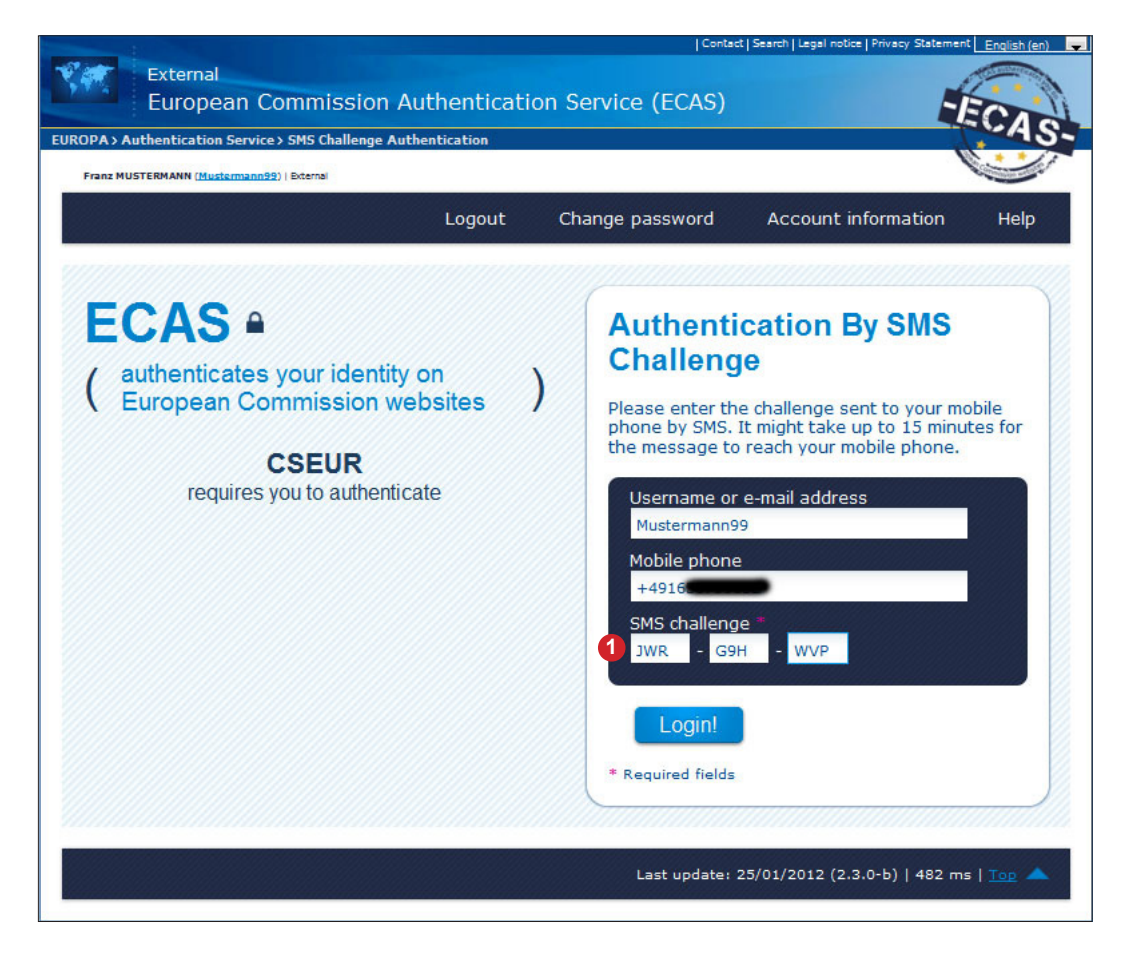

Please note that although several mobile phone numbers can be saved at ECAS, you can only log in using one mobile phone number which has been confirmed by the Union Registry. The Union Registry only allows confirmation of one mobile number. If a confirmed mobile number has been changed, it must be re-confirmed by the DEHSt.

### 12 ENTER PERSONAL DATA INTO THE UNION REGISTRY

The user has now logged into the Union Registry for the first time. The username is displayed under **1**. In order to continue the registration process, please click on **2**, Fill in your personal details<sup>4</sup>.

|   | Deutschland                   | European Commission<br>Climate Action<br>Energy for a Changing World | Logged in as Mustermann99   logout   About this site   Contact   Legal notice   English |
|---|-------------------------------|----------------------------------------------------------------------|-----------------------------------------------------------------------------------------|
| 1 | Open another registry         |                                                                      |                                                                                         |
|   | Enrolment                     | You are here : DE                                                    |                                                                                         |
| 2 | Fill in your personal details |                                                                      |                                                                                         |
|   | Home page                     |                                                                      |                                                                                         |
|   | <ul> <li>Accounts</li> </ul>  |                                                                      |                                                                                         |
|   | Account Request               |                                                                      |                                                                                         |
|   | ★ Mandatory Fields            |                                                                      |                                                                                         |
|   | Help                          |                                                                      |                                                                                         |
|   |                               | 1                                                                    | version 3.1.3#701 build on 2012-01-27_12-19-50. Page ref. #001                          |

Fill in the relevant fields. Those with a green star are mandatory. The secret question and secret answer are used for authentication in case you contact the Registry Administration by phone.

|                               |                                                           | Logged in as Mustermann99   logout   About this site   Contact   Legal notice   English 🚽 |
|-------------------------------|-----------------------------------------------------------|-------------------------------------------------------------------------------------------|
|                               | European Commission                                       |                                                                                           |
|                               | Climate Action                                            |                                                                                           |
| Deutschland                   | Energy for a Changing World                               |                                                                                           |
| Open another registry         |                                                           |                                                                                           |
| Enrolment                     |                                                           |                                                                                           |
| Fill in your personal details | Registration                                              |                                                                                           |
| Fill in your personal details | * First name:                                             |                                                                                           |
| Home page                     | Franz                                                     |                                                                                           |
| <ul> <li>Accounts</li> </ul>  | * Last name:                                              |                                                                                           |
| Assount Deguast               | MUSTERMANN                                                |                                                                                           |
| Account Request               | Title:                                                    |                                                                                           |
| * Mandatory Fields            |                                                           |                                                                                           |
| Help                          | * Date of birth:                                          |                                                                                           |
| 1                             | 09/09/1962                                                |                                                                                           |
|                               | * Place of birth:                                         |                                                                                           |
|                               | München                                                   |                                                                                           |
|                               | * Country of birth:                                       |                                                                                           |
|                               | Germany                                                   |                                                                                           |
|                               | * Type of identity document:<br>National ID card -        |                                                                                           |
|                               | For 'Other' type of identity document, indicate the type: |                                                                                           |
|                               | * Identity document identifier:                           |                                                                                           |
|                               | x00301683                                                 |                                                                                           |
|                               | Identity document expiry date:                            |                                                                                           |
|                               | 21/09/2013                                                |                                                                                           |
|                               | * Preferred language:<br>English →                        |                                                                                           |
|                               | Default email address:                                    |                                                                                           |
|                               | franz.mustermann1@liwa.de                                 |                                                                                           |
|                               | * Secret question:                                        |                                                                                           |
|                               | Sinn des Lebens?                                          |                                                                                           |
|                               | * Answer to the secret question:                          |                                                                                           |
|                               | 42                                                        |                                                                                           |
|                               |                                                           |                                                                                           |
|                               |                                                           | Cancel Next                                                                               |
|                               |                                                           | version 3.1.3#701 build on 2012-01-27 12-19-50 Pane ref #031                              |
|                               |                                                           |                                                                                           |

### **13 GENERATE A URID**

Once you have entered your data and clicked on ,Submit', your URID or Union Registry ID, will be generated. It will be displayed in the message highlighted in green 1 as well as next to your name 2 in the left-hand menu bar 3.

Make a note of your URID and pass it on to the person who will make the application for the account. At least two URIDs are required for the account application because at least two authorised representatives must be named for each account. For verifier accounts only one authorised representative must be named.

In order to open an account in the German area of the Union Registry, you are allowed only to enter URIDs generated in the German part of the Union Registry. These always begin with ,DE<sup>4</sup>.

The account application can then be generated by clicking on ,Account Request <sup>6</sup> with or without logging into the Union Registry. The account application must be printed out, signed and sent to the Registry Administration per surface mail or transmitted in PDF format via the VPS to the DEHSt.

Once the data entered into the online application have been confirmed by the Registry Administration, the account will be opened and an enrolment key generated for the authorised representatives. The enrolment key is sent by surface mail to their addresses entered during enrolment process. Once the enrolment key has been received it can be entered by clicking on ,Enter your enrolment key' <sup>4</sup> link.

| 1  |                                    | Logged in as Mustermann99   logout   About this site   Contact   Legal notice   English 🚽                                                                                                    |  |  |
|----|------------------------------------|----------------------------------------------------------------------------------------------------|--|--|
|    | Deutschland                        | European Commission<br>Climate Action<br>Energy for a Changing World                                                                                                    |  |  |
|    | Open another registry              |                                                                                                    |  |  |
| 92 | Enrolment<br>Franz MUSTERMANN      | Registration                                                                                                    |  |  |
| Z  | Enter your enrolment key Home page | You have now been enrolled.<br>Your unique Registry Identifier is DE797628058465. Please communicate this identifier to your account holder(s) for use<br>in account opening requests.           |  |  |
| G  | Accounts     Account Request       | Name:<br>Franz MUSTERMANN                                                                                                    |  |  |
|    | ★ Mandatory Fields                 | Place and date of birth:<br>München, Germany on 09/09/1962<br>Identity document                                                                                                    |  |  |
|    | Υ Heip                             | National ID card, ID x00301683, expiring on 21/09/2013<br>Default email address:<br>franz.mustermann1@cin.de<br>Preferred language:<br>English<br>Secret question:<br>• Sinn des Lebens?<br>• 42 |  |  |
|    |                                    | version 3.1.3#701 build on 2012-01-27_12-19-50. Page ref. #032                                                                                                    |  |  |

## 14 ENTER THE ENROLMENT KEY

Once an account has been opened, an enrolment key is generated for each authorised representative and sent out by surface mail to the addresses previously entered. Clicking on the link on the previous page will take you to the page shown on the screenshot below.

Enter the enrolment key at **1** and click on ,Submit' **2**. You should then be given access to your assigned account.

|                                       | Logged in as Mustermann99   logout   About this site   Contact   Legal notice English 💽                                                                      |
|---------------------------------------|----------------------------------------------------------------------------------------------------|
| Deutschland                           | European Commission<br>Climate Action<br>Energy for a Changing World                                                                                         |
| Open another registry                 |                                                                                                    |
| Enrolment                             | Enrolment key entry                                                                                                    |
| URID:DE797628058465                   | Enter the enrolment key that you have received from your registry administrator to fully activate your access to the registry.                               |
| Enter your enrolment key              | Please note that you will receive this key only after the validation of your personal details when you become representant of an account for the first time. |
| Home page                             |                                                                                                    |
| <ul> <li>Accounts</li> </ul>          |                                                                                                    |
| Account Request                       | Cancel Submit 2                                                                                                    |
| * Mandatory Fields                    |                                                                                                    |
| Help                                  |                                                                                                    |
| · · · · · · · · · · · · · · · · · · · | version 3.1.3#701 build on 2012-01-27_12-19-50. Page ref. #132                                                                                               |

### 15 FURTHER INFORMATION ON ECAS AND THE UNION REGISTRY

- In ECAS, an e-mail address can only occur once.
- The role of the e-mail registered with ECAS is pivotal, as it serves not only as username as previously mentioned – but also as the address to which the link for modifying the ECAS password is sent.
- An ECAS access cannot be de-activated, but only be deleted. Once the ECAS access has been deleted, the e-mail address can be re-used. If an ECAS access has been deleted, the whole procedure for establishing a new ECAS access must be adhered to, including submitting documentation, generating a URID and entering an enrolment key.
- If an enrolled user un-enrols from the Union Registry, the URID will be deleted, but the ECAS access remains active. In other words, the entire registration process at the Union Registry must be re-initiated. This includes generating a URID, naming authorised representatives, submitting account documentation, confirming the authorisation of the "new" representatives by the Registry Administration, sending out an enrolment key and entering the enrolment key.
- To use the Union Registry, JavaScript must be activated, cookies permitted and pop-up blockers switched off.
- One single ECAS access is sufficient to generate several URIDs in parts of the Union Registry administered by other Member States. In each of the parts of the Union Registry administered by a Member State, only one URID can be assigned to one ECAS access.
- If a user has an ECAS access, which has not yet been linked to the Registry, the steps from Chapter "5 Confirm ECAS Registration and choose Password" on page 9 must be followed.
- A confirmation by the DEHSt of a new mobile phone number will be necessary. You will be notified when logging in to the Union Registry. Please then click on "Update my number" and confirm the change. The Union Registry creates an identifier which you should note down and use for any queries with DEHSt. DEHSt will process the amendment applications submitted as soon as possible. It is not necessary to submit the change in writing or by VPS.

## **16 CHECK THE AUTHENTICITY OF THE UNION REGISTRY**

You can check to which website you are connected by clicking on the favicon **1** in the address bar of your browser. By clicking on ,further information **2**, you can see how often you have visited the site before. Clicking on ,Show certificate **3** gives you details on the site certificate. The only absolutely sure way of establishing the authenticity of a certificate is to use an SHA1 fingerprint. The fingerprint must remain exactly as shown on the screenshot **4** until the certificate is renewed.

| Firefox *                                                                                       |                                                                              |
|-------------------------------------------------------------------------------------------------|------------------------------------------------------------------------------|
| + https://ets-registry.webgate.ec.europa.eu/euregistry/DE/index.xhtml                           | 👷 マ C 👌 - netzvorwahlen 🔎 🏫 💽 -                                              |
|                                                                                                 |                                                                              |
| E BOCKY DE                                                                                      | About this site   Contact   Legal notice   English                           |
|                                                                                                 |                                                                              |
| Diese Wehsite wird hetriehen von                                                                |                                                                              |
| (unbekannt) uing World                                                                          |                                                                              |
| Verifiziert von: GlobalSign nv-sa                                                               |                                                                              |
| Open                                                                                            | J J                                                                          |
| Enrolment Inre Verbindung zu dieser Website ist verschlüsselt,<br>um das Abhören zu verhindern. |                                                                              |
|                                                                                                 |                                                                              |
| Home page                                                                                       |                                                                              |
|                                                                                                 |                                                                              |
| Accounts                                                                                        |                                                                              |
| Account Request                                                                                 |                                                                              |
|                                                                                                 |                                                                              |
| Mandatory Fields                                                                                |                                                                              |
| Help                                                                                            |                                                                              |
| $\uparrow$                                                                                      |                                                                              |
|                                                                                                 | version 3.1.3#701 build on 2012-01-27_12-19-50. Page ref. #001               |
|                                                                                                 |                                                                              |
|                                                                                                 |                                                                              |
| Seiteninformation - https://ets-registry.webgate.ec.europa.eu/euregistry/DE/index               | Zertifikat-Ansicht: ets-registry.webgate.ec.europa.eu                        |
|                                                                                                 | Allgemein Details                                                            |
| Allaemein Medien Berechtigungen Sicherheit                                                      |                                                                              |
|                                                                                                 | Dieses Zertifikat wurde für die folgenden Verwendungen verifiziert:          |
| Website-Identität                                                                               | SSL-Server-Zertifikat                                                        |
| Website: ets-registry.webgate.ec.europa.eu                                                      | Ausgestellt für                                                              |
| Besitzer: Diese Website stellt keine Informationen über den Besitzer zur Verfügung.             | Allgemeiner Name (CN) ets-registry.webgate.ec.europa.eu                      |
| Valuet von. Giobalsign nv-sa                                                                    | Organisation (O) European Commission                                         |
|                                                                                                 | Seriennummer 11:21:3F:87:00:56:0A:36:B5:5D:F0:A3:4A:34:22:B3:DD:A5           |
|                                                                                                 | Ausgestellt von                                                              |
|                                                                                                 | Allgemeiner Name (CN) GlobalSign Organization Validation CA - G2             |
|                                                                                                 | Organisation (O) GlobalSign nv-sa                                            |
| Datenschutz & Chronik                                                                           | Organisationseinheit (OU) <kein des="" teil="" zertifikats=""></kein>        |
| Habe ich diese Website früher schon einmal                                                      | Validitāt                                                                    |
| besucht? Ja, 57 Mal                                                                             | Ausgestellt am 30.11.2011<br>Läuft ab am 30.11.2013                          |
| Speichert diese Website Daten (Cookies) auf<br>meinem Computer? Ja Cookies anzeigen             | Fingerabdrücke                                                               |
| Habe ich Passwörter für diese Website                                                           | SHA1-4 erabdruck CA:BC:37:93:18:45:C7:B4:11:AF:36:16:8B:BA:32:AD:09:73:DC:5A |
| gespeichert? Nein Gespeicherte Passwörter anzeigen                                              | MD5-Fingerabdruck 5B:D3:32:FD:22:EB:93:8D:20:48:43:34:A7:22:D9:07            |
|                                                                                                 |                                                                              |
|                                                                                                 |                                                                              |
| Technische Details                                                                              |                                                                              |
| Verbindung verschlüsselt: Hochgradige Verschlüsselung (AES-256, 256-bit-Schlüssel)              |                                                                              |
| Die Seite, die Sie ansehen, wurde verschlüsselt, bevor sie über das Internet übermittelt wurde. |                                                                              |
| Verschlüsselung macht es für unberechtigte Personen sehr schwierig, zwischen Computern          |                                                                              |
| gelesen hat, als sie über das Netzwerk gesendet wurde.                                          |                                                                              |
|                                                                                                 |                                                                              |
|                                                                                                 | C-HE-D                                                                       |
|                                                                                                 | Schießen                                                                     |
|                                                                                                 |                                                                              |

## 17 CHECK THE AUTHENTICITY OF ECAS

Since authentication is not carried out by the Union Registry itself, but by a separate service, not only the authenticity of the Union Registry, but also of ECAS must be verified at regular intervals. Just follow the procedure described above for the Union Registry. You can check to which website you are connected by clicking on the favicon 1 in the address bar of your browser. By clicking on ,further information 2, you can see how often you have visited the site before. Clicking on ,Show certificate 3 gives you details on the site certificate. The only absolutely sure way of establishing the authenticity of a certificate is to use an SHA1 fingerprint. The fingerprint must remain exactly as shown on the screenshot 4 until the certificate is renewed.

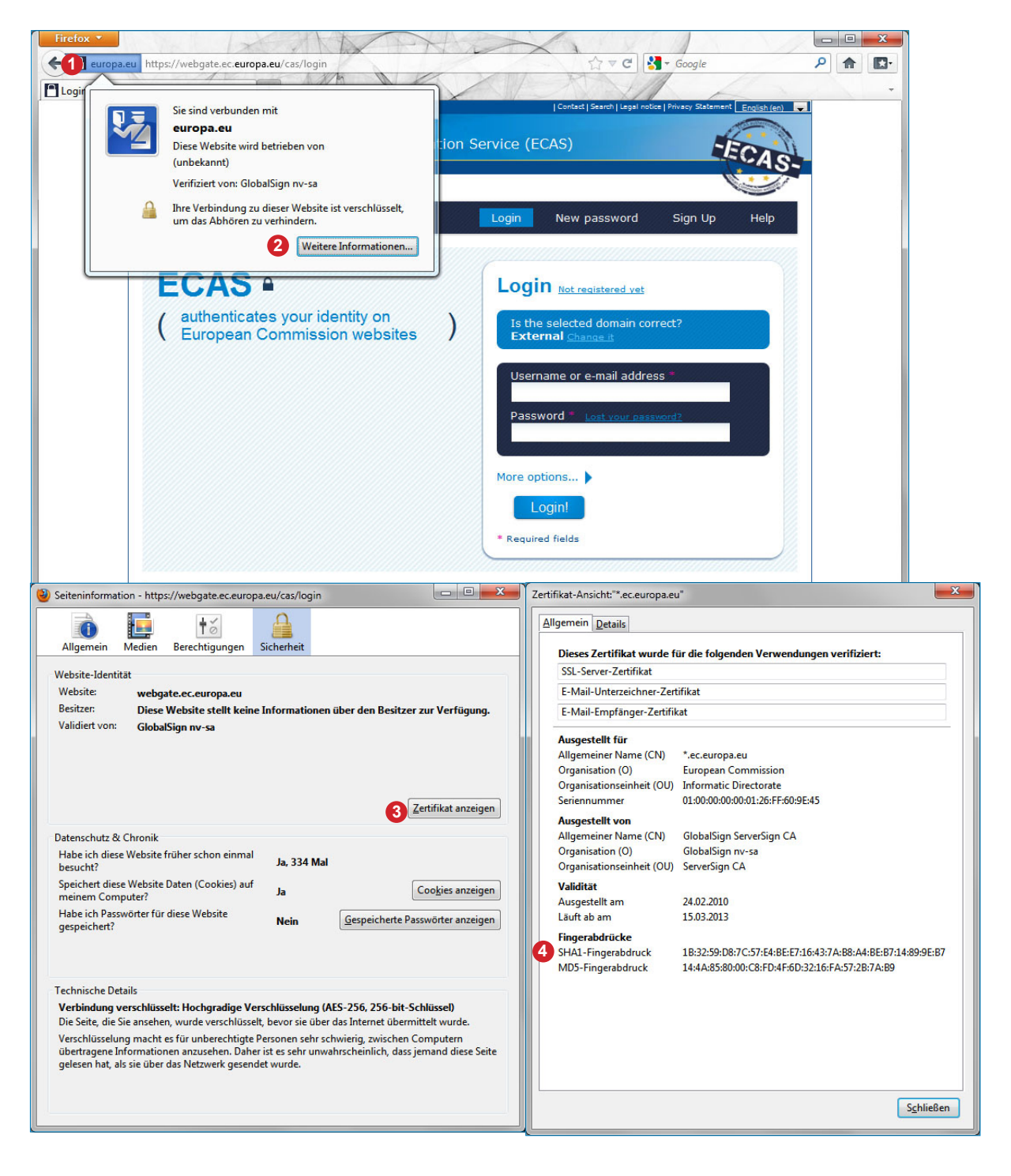

### **18 GUIDANCE ON HOW TO USE THE UNION REGISTRY SAFELY**

Users have a key role to play in keeping the Union Registry safe.

#### Keeping your IT Equipment and Settings up-to-date

- Many threats from the Internet, from extranets and intranets can be effectively averted by a few straightforward precautions. First of all, your web browser should be configured to protect your data and applications. The Federal Office for Information Security has more information at https://www.bsi.bund.de/EN/TheBSI/thebsi\_node.html
- Update your browser, network and operation system software regularly.
- Use antivirus and anti-spyware software and a firewall.
- Use the most recent virus definitions (signatures).
- If you connect to the Internet via a wireless connection, use at least WPA2 encryption, as WPA and WEP encryption is insecure.

#### **E-Mail Precautions**

- Do not trust sender addresses in e-mails, as it is very easy to falsify any kind of e-mail address.
- Whenever possible, do not open mails from unknown senders and if you do, do not click on any link contained in such e-mails.
- Never confirm account numbers, passwords or other sensitive data if prompted by e-mail. The DEHSt or the Registry Administration would never ask you to do so for security reasons.
- If necessary, check on suspicious e-mails by phoning the putative sender.

#### **Browsing Precautions**

- Never access the Registry login page via a link provided by a third party (either by e-mail or a third-party website). Such a link could take you to an identical-looking website. If you then enter your username and password, your access data are compromised. Bookmark the URL of the Union Registry and always access the login page via your bookmark.
- Never log into the Registry from Internet cafés or other public wireless connections without encryption. Otherwise, all your data entered, such as username and password could be seen by other users.
- For BSI advice on security aspects of wireless communication please visit <u>https://www.bsi-fuer-buerger.de/BSIFB/DE/MobileSicherheit/mobileSicherheit\_node.html</u> (in German only).

#### Precautions in the Union Registry

- Always leave the protected area of a secure website by clicking the ,Logout' button in the open browser window. Closing the browser window before logging out could give other people access to your account. In a next step, log out of ECAS as well.
- Regularly check the security certificate on the websites of the Union Registry (see Chapter, 17 Check the Authenticity of the Union Registry" on page 21) and ECAS (see Chapter , 18 Check the Authenticity of ECAS" on page 22)
- Check if the website is secure. The address in the browser must always begin with "https://", not with "http://" when you log in or are in the non-public area of the Registry.
- At ECAS, regularly check the data referring to your last login and the number of aborted logins. This will give you a clue to whether somebody else has been trying to use your username and password or may even have successfully done so.
- Keep your password secret.
- Do not save your ECAS access data (username and password) in the password manager of your browser, in your computer or your mobile phone.

#### **Precautions for a secure TAN Procedure**

- Do not use the same device (e.g. a smartphone) for logging in to the Union Registry and receiving the confirmation TAN. The TAN procedure is only secure if different devices, such as a computer and a mobile phone, are used.
- Do not save username and password on the mobile phone you are using for the TAN procedure. If the phone were lost or stolen, the finder or fraudster would find all the information to log in with your ID and carry out transactions.

- Be particularly vigilant when synchronising your mobile phone or smartphone with data on your computer. Malware could infect both devices and compromise the security of the TAN procedure.
- MMS messages are commonly used to spread viruses on mobile phones. Delete MMS messages from unknown senders unopened.
- For more information on the secure use of mobile phones and smartphones please visit <u>https://www.bsi-fuer-buerger.de/</u> (in German only).

#### Cyber Crime

Malware is an umbrella term for hostile, intrusive respectively unrequested malign software.

Phishing is a form of Cyber Crime. By use of seemingly official e-Mails pretending to be sent from a trusted source recipients will be asked to provide their username and password to a seemingly familiar fake website the e-mail links to.

Denial of Service (DoS)-attacks use a multitude of computers to create a number of requests that will overload and ultimately crash a computer system.

Pharming is the redirection to a counterfeit website in order to gain credentials as username and password.

Keylogging means secretly collecting a user's keyboard inputs to gather confidential data.

A Trojan Horse secretly sends confidential data (possibly recorded by a keylogger) via the internet.

At a Man-in-the-Middle-attack an attacker intercepts the connection between two computers impersonating an endpoint in order to receive confidential data. A malware infected Computer can lead to this type of attack.

# 19 CUSTOMER SERVICE AT THE GERMAN EMISSIONS TRADING AUTHORITY (DEHST)

If you have further queries regarding the Union Registry, please contact our Customer Service. We are available on Mondays to Thursdays from 9:00 to 17:00h CET and on Fridays from 9:00 to 14:00h CET.

Contact:

| Phone:  | +49 (0)30 8903-5050       |
|---------|---------------------------|
| E-Mail: | emissionstrading@dehst.de |

### **20 DISCLAIMER**

Great care must be taken in dealing with access data, requesting accounts and carrying transactions. If a transaction has been initiated erroneously and cannot be reversed, the individual or individuals who initiated the transaction must negotiate a solution with the recipient. The DEHSt is not liable for any damage or resulting costs due to erroneous instructions or inappropriate use of sensitive access data.

This document has been compiled by the German Emissions Trading Authority (DEHSt) with due diligence for the benefit of users of the German part of the Union Registry. The Union Registry has been developed and is operated by the EU Commission. The DEHSt is not liable for the content of this document, which provides technical support. The document has no effect of prejudging what law applies and does not create any legal rights whatsoever.

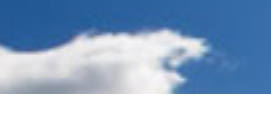

German Emissions Trading Authority (DEHSt) at the Federal Environment Agency Bismarckplatz 1 14193 Berlin

Internet: <u>www.dehst.de/EN</u> E-Mail: <u>emissionstrading@dehst.de</u>

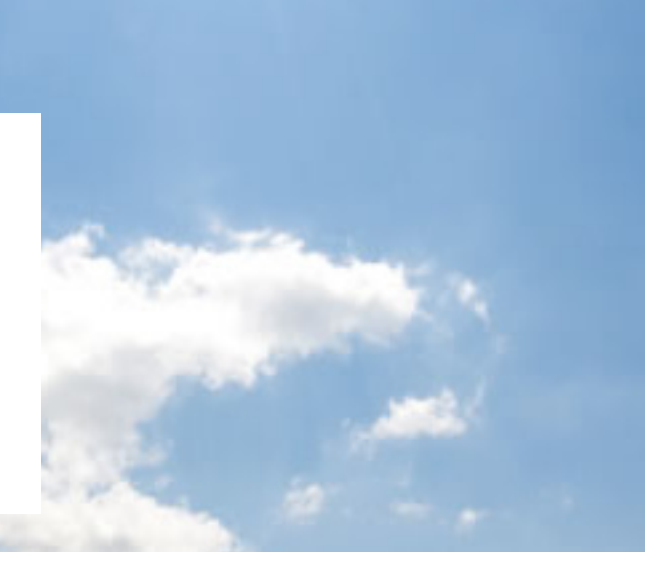